## HR Front End Transaction - Adding an Extra Help Non-clerical Job

## **Overview**

Transaction type: Add a Job Routing: Org Initiate, Org Review, Extra Help Apply Documents to attach: None

## HR Front End Detailed Steps

- 1. First review the position to be used for the employee. Especially verify **Type** is *Pooled*. If changes are needed follow Position Creation and Maintenance instructions to complete a PCM transaction <u>BEFORE</u> processing the New Hire transaction.
- 2. Search for the employee and open the **Employee Record View**.
- 3. Select Transactions»Add a Job.
- 4. On the Employee Class screen:
  - a. Select Employee Group E-Civil Service Extra Help.
  - b. Choose an answer for the question 'Is this position seasonal?' (Usually No)
  - c. Click Continue.
- 5. Job Dates screen:
  - a. Verify that the Employee Class is correct.
  - b. Type the Job Begin Date.
  - c. Click Continue.
- 6. Type a position number in the I have a position number field.
- 7. Click Continue.
- 8. **Position Data** for Extra Help non-clerical positions is not editable in an Add a Job transaction. All EH non-clerical positions have **Type** *P*-*Pooled*. Click **Continue**.
- 9. On the Job Data screen:
  - a. Job FTE defaults to 0.00 and is not editable.
  - b. Review the **Hourly** rate and edit if necessary. If there are steps associated with the position, set the pay rate by selecting the appropriate salary **Step**.
  - c. Review Timesheet COA and Org and edit if needed.
  - d. Time Entry Method defaults to Web. Remember to edit it if necessary.
  - a. Verify the Job Labor Distribution.
    - If a change is needed to existing values click on that field, overwrite the numbers, and click Update to the right of the LD row. Note: You must click Update next to each LD row for which you change values.
    - ii. If an additional line is needed, use vertical blank fields below the LD row(s) to enter data, click **Add LD**.
  - b. Type a Job Comment that includes a job description and contact email & phone number. Click Add Comment. Note: Once the comment is added you cannot change or remove it.
  - e. Click Continue.
- 10. Routing:
  - a. Review all changes and Route. Should get message Success routing to ORG Review stop.

- b. Transaction appears in Org reviewer **Group Inbox**. Org reviewer must **Take Ownership**, review, and **Route**. Should get message Success routing to CAMPUS Apply stop. (If reviewer is not the home org transaction routes to home org before going to Campus stop.)
- c. Transaction appears in Extra Help **Group Inbox**. Extra Help must **Take Ownership**, review, and **Apply**.